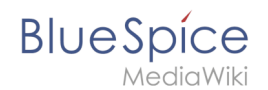

# Handbuch:Erweiterung/BlueSpiceInsertFile

Eine freigegebene Version dieser Seite, freigegeben am 27. Oktober 2021, basiert auf dieser Version.

**BlueSpiceInsertFile** erweitert das Dialogfeld *Einfügen > Bilder und Medien* von VisualEditor und bietet eine erweiterte Oberfläche zum Einfügen von Dateien und Bildern in die Seite. Es bietet direkten Datei-Upload aus dem Bearbeitungsmodus.

### Inhaltsverzeichnis

| 1 | Dateien einfügen                   | . 2 |
|---|------------------------------------|-----|
| 2 | Einfügen einer Datei auf der Seite | . 3 |
| 3 | Verwandte Themen                   | . 4 |

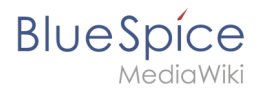

## Dateien einfügen

Klicken Sie im Bearbeitungsmodus mit VisualEditor in der Symbolleiste auf *Einfügen* und dann auf *Medien*.

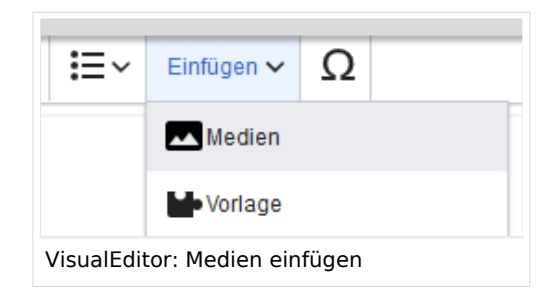

In dem sich öffnenden Dialogfeld befindet sich die Registerkarte "Erweiterte Suche". Diese Registerkarte enthält die Funktionen dieser Erweiterung.

| Abbrechen                                                                                                    |                   | м                                                  | edieneinstel | lungen               |             |               |                    |
|----------------------------------------------------------------------------------------------------|-------------------|----------------------------------------------------|--------------|----------------------|-------------|---------------|--------------------|
| Suchen                                                                                                    | Hochladen         | Erweiterte Suche                                   |              |                      |             |               |                    |
| Filter                                                                                                    | r:                |                                                    |              | $\otimes \mathbb{Q}$ | Namensraum: | (Seiten)      | $\sim$             |
| Vorschau                                                                                                    | Dateiname         |                                                    | Größe        | Benutzer             | Beschrei    | Erweiteru     | Hochgela           |
|                                                                                                    | ve-config-file1.p | ng                                                 | 6.5 KB       | <b>L</b> MLR         |             | png           | 14.05.2020         |
| a CEC-Arthropy C<br>1 Contract<br>1 Promotion<br>1 Promotion description con<br>1 Promotion description con<br>1 Promotion description description con<br>1 Promotion description description de |                   |                                                    |              |                      |             |               |                    |
| The second second secon                                                                         | ve-config-file2.p | ng                                                 | 10.8 KB      | LMLR                 |             | png           | 14.05.2020         |
|                                                                                                    | namensraum-ve     | e-checkbox.png                                     | 26.2 KB      | LMLR                 |             | png           | 14.05.2020         |
|                                                                                                    | namensraum-ve     | ə.png                                              | 37.1 KB      | LMLR                 |             | png           | 14.05.2020         |
| $\ll 1 < 1$                                                                                                    | Seite 1 v         | on 31 $\parallel$ $>$ $\gg$ $\parallel$ $\bigcirc$ | Einträge pro | Seite: 50 🗸          |             | Anzeige Eintr | ag 1 - 50 von 1530 |
| rweiterte Su                                                                                                    | iche im Dialog    | ıfeld "Medien einfügen"                            |              |                      |             |               |                    |

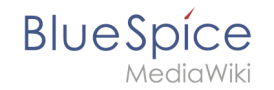

Diese Ansicht enthält detaillierte Informationen zu der Datei oder dem Bild, einschließlich Größe, Uploader, Erweiterung … Weitere Informationen können dem Raster hinzugefügt werden, indem zusätzliche Spalten ausgewählt werden. Klicken Sie dazu in der Kopfzeile einer Spalte auf den Abwärtspfeil und wählen Sie im Menü "Spalten" zusätzliche Spalten aus.

Der Abschnitt über dem Gitter selbst enthält:

- Suchfeld zum Filtern aller hochgeladenen Medien
- Schaltfläche zum Hochladen neuer Dateien und zum Einfügen der hochgeladenen Dateien
- Auswahlmenü eines speziellen Namensraums

### Einfügen einer Datei auf der Seite

Um eine Datei in der Ergebnisliste auf der Seite einzufügen, klicken Sie in das leere Feld um den Dateinamen.

Mögliche Klicks:

- (1) Klick auf Dateiname: Öffnet die Dateiseite in einem neuen Tab
- (2) Klick auf Vorschaubild: Öffnet das Bild in einem neuen Tab
- (3) Klick auf Leerfläche: Fügt das Bild auf der Seite ein

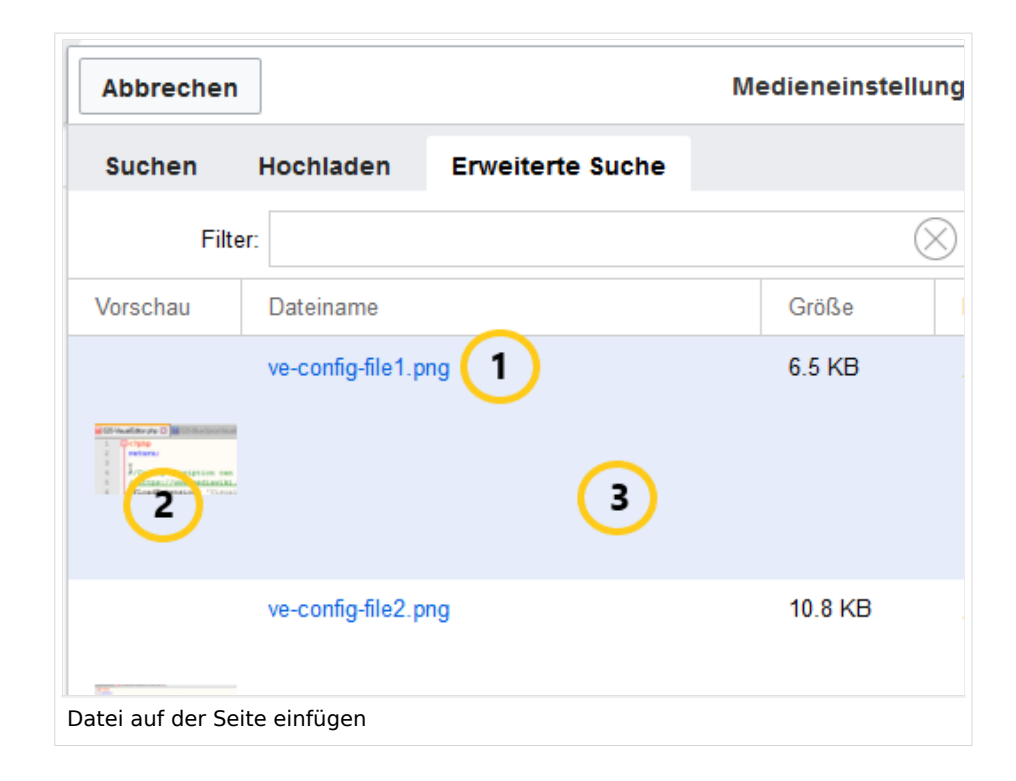

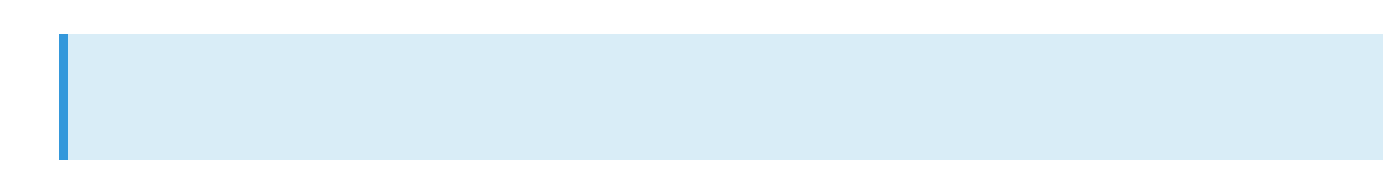

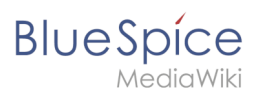

Hinweis: Beim Hochladen sollte der Dateiname auf ungewöhnliche Sonderzeichen (z.B. ",
%, /, < , >, [,], {, }) überprüft und abgeändert werden, da bestimmte
Serverdateisysteme mit diesen Zeichen Schwierigkeiten haben könnten oder diese Zeichen von MediaWiki für andere Funktionen belegt sind. Die Sonderzeichen (, ), &, + können verwendet werden und werden in die entsprechende HEX-Notation umgewandelt.

#### Verwandte Themen

- Referenz:BlueSpiceInsertFile
- Bilder und Dateien auf einer Seite einfügen